### **SISWEB Reports Using FAST**

### District Assessment & Student Performance Reporting Instructions

## To obtain MYPAS, CSRE, and other assessment results from the FAST System

### **Utilizing Student Performance Reports**

Student performance reports may be used to:

- Track student progress over time
- Identify needs of groups of students
- Identify individual student strengths and weaknesses
- Evaluate program effectiveness in addressing areas of strengths and weaknesses
- Track program effectiveness and implementation over time

### **SISWEB Reports: Test Results**

#### Assessment Reports •

- Aggregate Performance
- Aggregate Performance Section Comparison
- Aggregate Results by Subgroup
- Cross Tab
- Group Item Analysis
- Growth
- Student Item Analysis
- Student Strengths & Weaknesses

### Student Performance Profile

Multiple Assessments

- Score History
- Skill Clusters

### **To ACCESS your Assessment Results:** Go to the EGUSD Employee Intranet

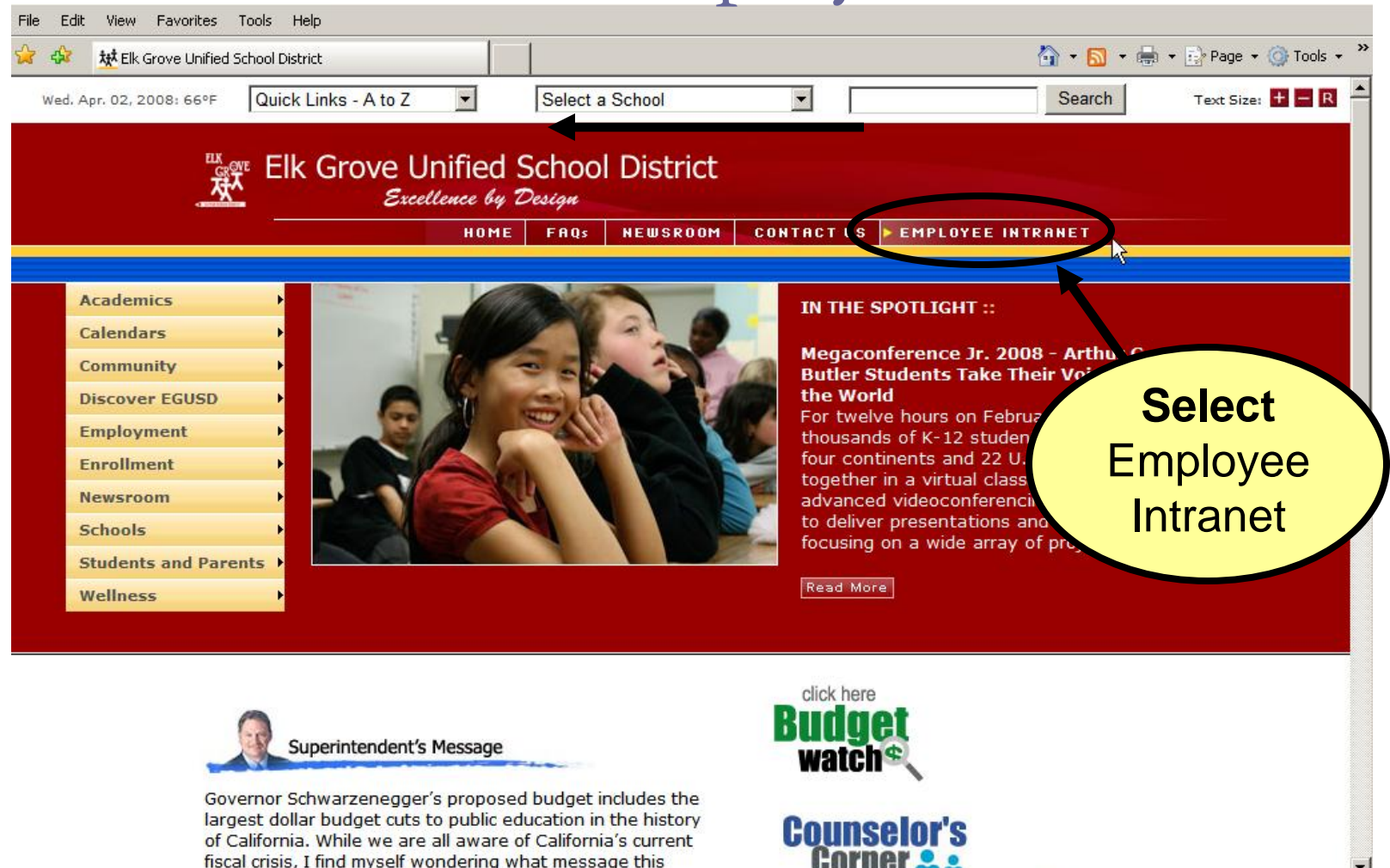

Seal intranet

100%

http://intranet.egusd.net/

# Select SISWeb Reports from the Employee Intranet Home Page

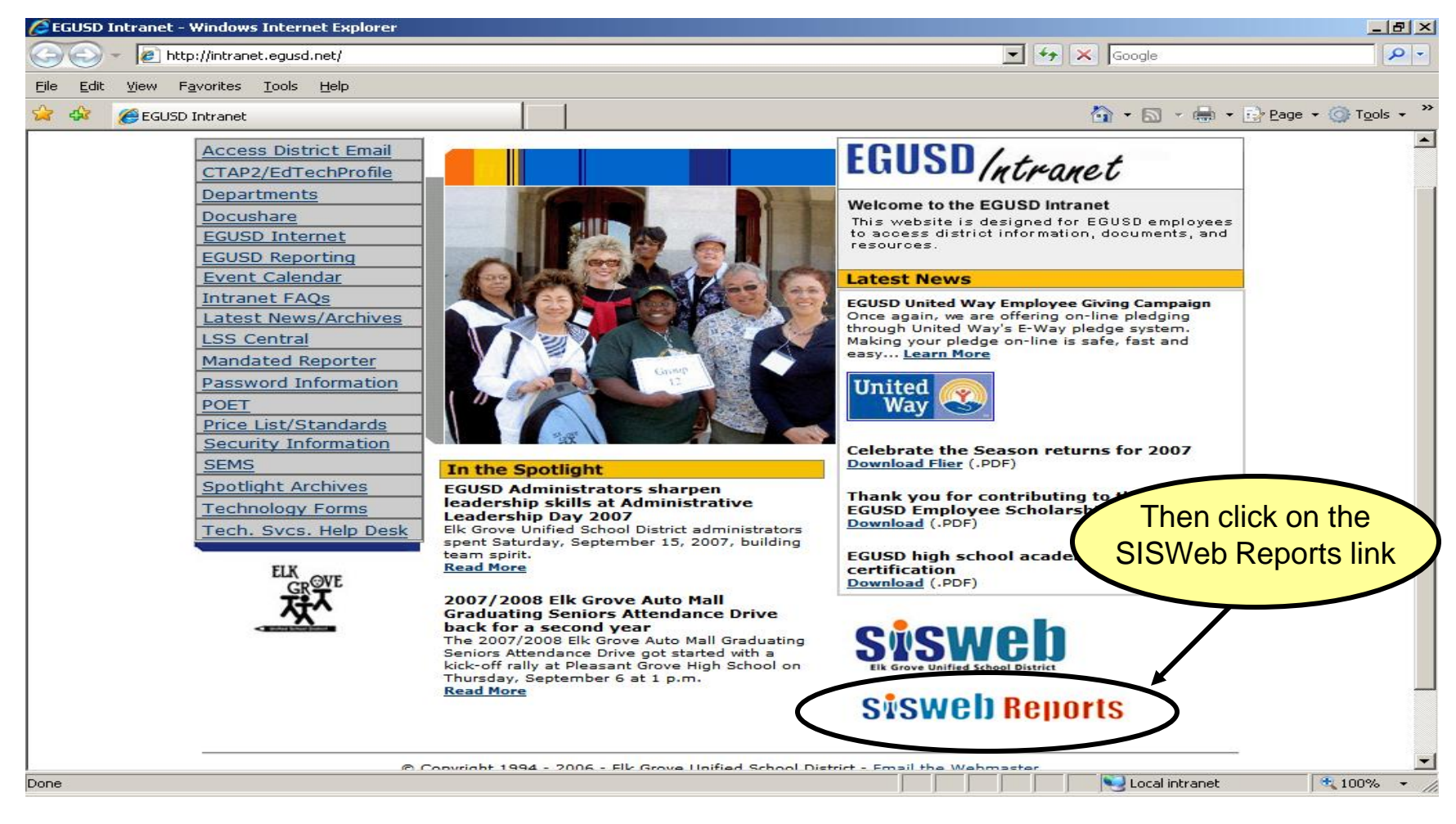

### **To Login** Type in Your Username and Password

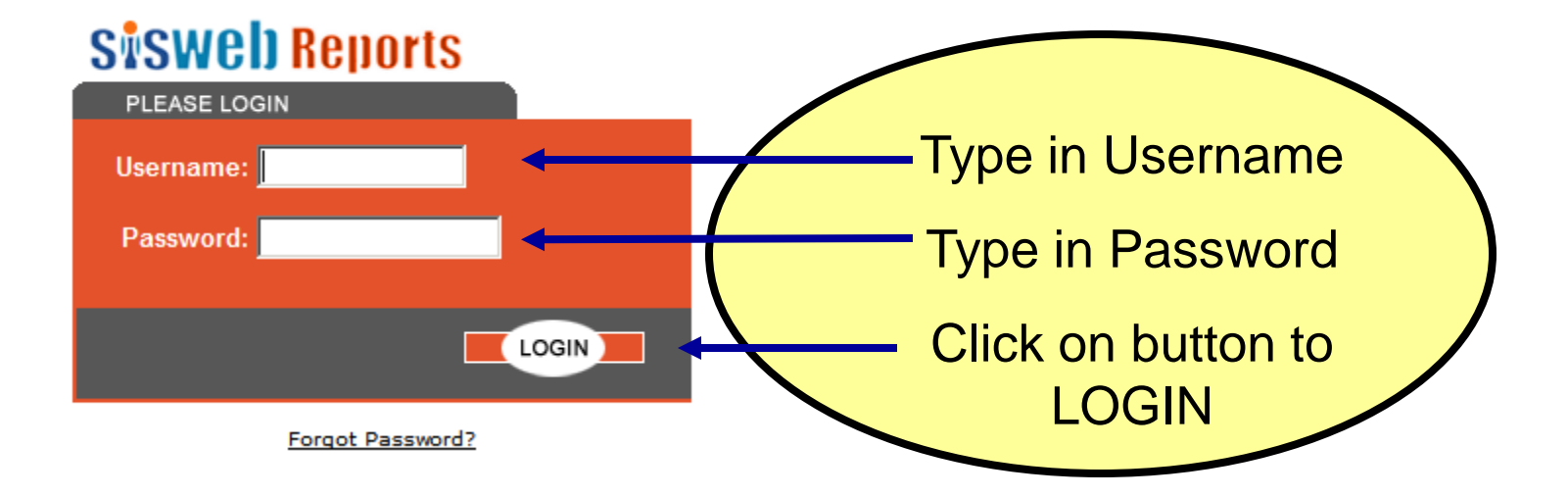

### Assessment Reports Menu Options

| SiSWell Reports                                         |                               |                             |                                         |
|---------------------------------------------------------|-------------------------------|-----------------------------|-----------------------------------------|
| Home                                                    | Reports - Logout              |                             |                                         |
|                                                         | Attendance Reports 🔸          |                             |                                         |
| Student Item Analysis                                   | <ul> <li>Blue Bear</li> </ul> |                             |                                         |
| Required Selections                                     | Discipline Reports 🔹 🕨        |                             |                                         |
| *School: All Schools                                    | District Reports 🔹 🕨          |                             |                                         |
| *Enrolled on Date: 07/14/2010                           | Grade Reports 🔹 🕨             |                             |                                         |
| ADA Enrolled: Y                                         | Health Reports 🔹 🕨            |                             |                                         |
| *Assessment Type:Select Type 💌                          | Other Reports                 |                             |                                         |
| *Assessment Administered Range: 7/1/2010 THRU 6/30/2011 | Risk of Retention             |                             |                                         |
| *Click to narrow search: Get Assessments                | Scheduling Reports            |                             |                                         |
| *Assessment:Select Assessment 💌                         | Student Reports               |                             |                                         |
| Power Standards: Only                                   | Testing Reports 🔹 🕨           | Assessment Reports          |                                         |
|                                                         | Yearly ASAM Report            | CAHSEEWvr/Expt Report       | Aggregate Performance                   |
| Selection Criteria Based on Enrolled on Date            |                               | CELDT Reports               | Aggregate Penormance Section Comparison |
| 0 - Kindergarten 🗌 1 - First 🗌 2 - Second               |                               | CSREMYPAS Pre-ID            | Aggregate results by subgroup           |
| │ 3 - Third │ 4 - Fourth │ 5 - Fifth                    |                               | CST Reports                 | - Crossad                               |
| └──                                                     |                               | Demographic Programmatic    | - Courte                                |
| 9 - Ninth I 10 - Tenth I 11 - Eleventh                  |                               | Language! Placement Reports | Guident han Analusia                    |
| L 12 - Twelfth L 15 - Ungraded L 16 - Infant            |                               | NNAT Reports                | 9. stolet Branche Manipasse             |
| L 17 - PreSchool                                        |                               | Performance Profile         | a obert arenginsweaknesses              |
|                                                         |                               | Physical Ritness            |                                         |
|                                                         |                               | Secondary Program Placement |                                         |
|                                                         |                               |                             | x                                       |

### **Assessment Reports Overview**

#### Aggregate Performance Report

- Reported by strand area and by standard
- Summarizes group results
- Statistics for test, strands, and objectives
  - Percent Correct, Average Number Correct/Possible
  - Bar graph to illustrate central tendency
  - Score distribution to describe range of mastery
  - \*Average Oral Fluency (Available for Reading Lions Assessments only)

#### <u>Aggregate Performance Section Comparison Report</u>

 Comparison Report by strand and standard for those teachers with more than one section for a specific exam

#### <u>Aggregate Results by Subgroup Report</u>

Overall Score by strand area and by standard by subgroup

#### Cross Tab

- Compare different years, using assessment type/levels
- Measures growth from year to year

#### Group Item Analysis

- Summarizes the score distribution for each item
  - Highlights correct answer
  - Provides the number and percentage of students selecting each possible answer
  - Provides Overall Percent for each Objective/Standard
  - Option to list student names/id by answer

### **Assessment Reports Overview**

#### Growth

- Compare different exam administrations with like strands/standards
  - Displays the district and site percent correct

#### Student Item Analysis

- Individual Student Item Analysis Report
  - Printable format for teachers to use during Group Item Analysis discussions

#### Student Strengths/Weakness

- Diagnostically assess individual student performance relative to each content standard using % correct
- Analyze performance by strand and/or objective
- Analyze performance on power standards
- Score distribution to describe range of mastery
- \*Oral Fluency (Available for Reading Lions Assessments only)

### Aggregate Performance Report Analysis

- Determine which strands are your strongest and weakest
  - Look at the number of items tested
- Within those strands select 2-3 standards
- Evaluate your curriculum to see what standards are of focus
- Re-align where necessary to meet the needs of your current students
- Use your students strengths to build on their weaknesses

### **Aggregate Performance Report:**

### Selection Options

| Aggregate Performance           |                                                                |                  |
|---------------------------------|----------------------------------------------------------------|------------------|
| Required Selections             |                                                                |                  |
| *School:                        |                                                                | Assessment Type  |
| *Enrolled on Date:              | 5/10/2009                                                      |                  |
| ADA Enrolled:                   |                                                                | Exam Range       |
| *Assessment Type:               | MYPAS 🔽                                                        | Jan Barga        |
| *Assessment Administered Range: | 7/1/2008 THRU 6/30/2009                                        |                  |
| *Click to narrow search:        | Get Assessments                                                | Get Assessments  |
|                                 |                                                                |                  |
| *Assessment:                    | MYPAS English/Language Arts 02 (08/25/2008 - 06/30/2009) (179) |                  |
| Power Standards:                |                                                                |                  |
|                                 |                                                                | t of Assessments |

School: should default.

Enrolled on Date: date for the group that you are interested in viewing (during exam period or current date)

ADA Enrolled: leave as all (Summer School must be set to N)

Assessment Type: select type of assessment to be viewed

Assessment Administered Range: will default to current academic year, change dates to a window when the assessment was administered.

**GET Assessment** : click on this button to narrow the search.

Assessments: select the assessment you wish to query.

**Power Standards:** click on the ONLY flag if you only want Power Standards (determined by EGUSD ELA and Math Steering Committees).

For more information on Selection Criteria Parameters – see the next page.

#### Then hit the **GENERATE REPORT** button.

| Export to: MS Exce                                                                                       | GO                                                                                                    | Report title                                                                                                    |
|----------------------------------------------------------------------------------------------------|----------------------------------------------------------------------------------------------------|----------------------------------------------------------------------------------------------------|
| Exportable<br>and Printable                                                                              | Aggregate Performance<br>Run Date: 11/03/2009<br>School: As of Date: 5/10/2009<br>ent: MYPAS English/Language Arts 02 (179) Range: 07/01/2                 | Report<br>0008 - 06/30/2009 specifications                                                                                   |
| Avg #<br>Avg Corr Poss 01                                                                                | Average % Correct *                                                                                                    | Score Distribution           100         (% Correct)           0-20         21-40         41-60         61-80         81-100 |
| 74.1%     8.9     12       1. [2 RW 1.1] Recognize and us nonsense words and regular                     | 74.1<br>se knowledge of spelling patterns (e.g., diphthongs, special vowel<br>multisyllable words.                                                         | Strand syllable                                                                                                    |
| 74.7% 2.2 3<br>3. [2 RW 1.2] Apply knowledge of<br>sup/per).                                             | 74.7                                                                                                    | 9.5% 10.2% 0.0% 28.3% 54.0%<br>er; vowel-consonant/consonant-vowel= Standards                                                |
| 59.0% 1.8 6<br>4. [2 RW 1.3] Decode two-syllable<br>89.4% 1.8 2                                          | 59.0<br>e nonsense words and regular multisyllable words.<br>89.4                                                                                          | 6.6% 27.0% 0.0% 48.2% 12 and Average<br>6.6% 0.0% 2.0% 0.0% 85.4%                                                            |
| 5. [2 RW 1.4] Recognize common<br>83.2% 1.7 2<br>6. [2 RW 1.5] Identify and correctly                    | abbreviations (e.g., Jan., Sun., Mr., Str).<br>83.2<br>y use regular plurals (e.g., -s, -es, -ies) and irregular plurals (e.g., mouse/mice)                | e, fish                                                                                                    |
| 70.8%         1.4         2           2. VOCABULARY AND CONCEPT I           61.7%         6.8         11 | 70.8<br>DEVELOPMENT<br>61.7                                                                                                    | 3.6% 13.1% 27.0% 26.3%                                                                                                    |
| 7. [2 RW 1.7] Demonstrate an und<br>49.8% 2.0 4<br>8. [2 RW 1.8] Use knowledge of in                     | erstanding of word meanings and word relationships by identifying synonyms<br>49.8<br>ndividual words in unknown compound words to identify their meaning. | s and antonyms.<br>9.5% 27.7% 30.7% 18.2% 13.9%                                                                              |
| 64.6% 1.3 2<br>Overall Score<br>62.2% 41.0 66                                                            | 64.6                                                                                                    | Overall Score and<br>Total Students                                                                                          |
|                                                                                                    |                                                                                                    |                                                                                                    |

### **Exports to Excel**

| 📳 index.cfm [Read-Only] |                                                     |           |                |          |           |         |        |        |        |
|-------------------------|-----------------------------------------------------|-----------|----------------|----------|-----------|---------|--------|--------|--------|
|                         | А                                                   | В         | С              | D        | E         | F       | G      | Н      | 1      |
| 1                       | Aggregate I                                         | Perfo     | rmance         |          |           |         |        |        |        |
| 2                       | Run Date:                                           | 11/03/20  | 09             |          |           |         | ·      |        |        |
| 3                       | School:                                             | A         | s of Date: 5/1 | 0/2009   |           |         |        |        |        |
| 4                       | Assessment: MYPAS English/Language Ar               | ts 02 (17 | 9) Range: (    | )7/01/20 | 08 - 06/3 | 30/2009 |        |        |        |
| 5                       |                                                     |           |                |          |           |         |        |        |        |
| 6                       | Description                                         | % Avg     | Avg # Corr     | # Poss   | 0-20      | 21-40   | 41-60  | 61-80  | 81-100 |
| 7                       | 1. DECODING AND WORD RECOGNITION                    | 74.10%    | 8.9            | 12       | 2.90%     | 2.90%   | 18.20% | 25.50% | 50.40% |
| 10                      | 1. [2 RW 1.1] Recognize and use knowledge of        | 74.70%    | 2.2            | 3        | 9.50%     | 10.20%  | 0.00%  | 26.30% | 54.00% |
| 11                      | 3. [2 RW 1.2] Apply knowledge of basic              | 59.00%    | 1.8            | 6        | 6.60%     | 27.00%  | 0.00%  | 48.20% | 18.20% |
| 12                      | 4. [2 RW 1.3] Decode two-syllable nonsense words    | 89.40%    | 1.8            | 2        | 6.60%     | 0.00%   | 8.00%  | 0.00%  | 85.40% |
| 13                      | 5. [2 RW 1.4] Recognize common abbreviations        | 83.20%    | 1.7            | 2        | 4.40%     | 0.00%   | 24.80% | 0.00%  | 70.80% |
| 14                      | 6. [2 RW 1.5] Identify and correctly use regular    | 70.80%    | 1.4            | 2        | 8.80%     | 0.00%   | 40.90% | 0.00%  | 50.40% |
| 15                      | 2. VOCABULARY AND CONCEPT DEVELOPMENT               | 61.70%    | 6.8            | 11       | 3.60%     | 13.10%  | 29.90% | 27.00% | 26.30% |
| 18                      | 7. [2 RW 1.7] Demonstrate an understanding of       | 49.80%    | 2              | 4        | 9.50%     | 27.70%  | 30.70% | 18.20% | 13.90% |
| 19                      | 8. [2 RW 1.8] Use knowledge of individual words in  | 64.60%    | 1.3            | 2        | 18.20%    | 0.00%   | 34.30% | 0.00%  | 47.40% |
| 20                      | 8. [2 RW 1.9] Know the meaning of simple prefixes   | 68.60%    | 1.4            | 2        | 13.90%    | 0.00%   | 35.00% | 0.00%  | 51.10% |
| 21                      | 9. [2 RW 1.10] Recognize and identify multiple      | 70.60%    | 2.1            | 3        | 9.50%     | 14.60%  | 0.00%  | 29.90% | 46.00% |
| 22                      | 3. STRUCTURAL FEATURES OF INFORMATIONAL             | 60.90%    | 1.2            | 2        | 23.40%    | 0.00%   | 31.40% | 0.00%  | 45.30% |
| 25                      | 10. [2 RC 2.1] Use titles, tables of contents, and  | 60.90%    | 1.2            | 2        | 23.40%    | 0.00%   | 31.40% | 0.00%  | 45.30% |
| 26                      | 4. COMPREHENSION AND ANALYSIS OF GRADE-             | 55.70%    | 7.8            | 14       | 12.40%    | 15.30%  | 26.30% | 27.70% | 18.20% |
| 29                      | 11. [2 RC 2.3] Use knowledge of author's            | 61.70%    | 1.2            | 2        | 20.40%    | 0.00%   | 35.80% | 0.00%  | 43.80% |
| 30                      | 12. [2 RC 2.4] Ask and respond to questions about   | 49.60%    | 1              | 2        | 32.10%    | 0.00%   | 36.50% | 0.00%  | 31.40% |
| 31                      | 13. [2 RC 2.5] Restate facts and details in text to | 56.60%    | 1.7            | 3        | 14.60%    | 23.40%  | 0.00%  | 38.70% | 23.40% |
| 32                      | 14. [2 RC 2.6] Recognize cause-and-effect           | 52.30%    | 1.6            | 3        | 18.20%    | 31.40%  | 0.00%  | 24.80% | 25.50% |
| 33                      | 15. [2 RC 2.7] Interpret information from diagrams, | 42.00%    | 0.8            | 2        | 42.30%    | 0.00%   | 31.40% | 0.00%  | 26.30% |
| 34                      | 16. [2 RC 2.8] Comprehend and follow four-step      | 72.60%    | 1.5            | 2        | 15.30%    | 0.00%   | 24.10% | 0.00%  | 60.60% |

### Aggregate Performance: New Feature

| 3                                                                                          | Aggregate Performance<br>Run Date: 07/22/2011<br>School: As of Date: 5<br>Assessment: EGST English/Language Arts 02 Unit 1 RdgLions (344) | /10/2011<br>Range: 07/01/2010 - 06/30/2011 |                                |
|--------------------------------------------------------------------------------------------|----------------------------------------------------------------------------------------------------|--------------------------------------------|--------------------------------|
| % Avg<br>Avg # Corr                                                                        | # Average % Correct *<br>0 10 20 30 40 50 60 70<br>55 0 0 0 0 0 0 0 0 0 0 0 0 0 0 0 0 0 0                                                 | 80 90 100<br>                              | ution<br>:t)<br>:1-80   81-100 |
| 68.5% 8.2                                                                                  | 2 68.5                                                                                                    | 2.2% 9.4% 23.2% 27                         | 7.5% 37.7%                     |
| 1.12 BW 1.71 Demo                                                                          | nstrate an understanding of word meanings and word relationships by identifying synonyms                                                  | and antonyms.                              |                                |
| 73.6% 4.4                                                                                  | 6 73.6                                                                                                    | 8.0% 5.8% 16.7% 10                         | 0.1% 59.4%                     |
| 2. [2 RVV 1.10] Red                                                                        | cognize and identify multiple meaning words.                                                                                              |                                            |                                |
| 48.9% 1.0                                                                                  | 2 48.9                                                                                                    | 29.0% 0.0% 44.2% 0                         | 0.0% 26.8%                     |
| 3. [2 RVV 1.12] Use                                                                        | context to determine word meaning.                                                                                                    |                                            |                                |
| 70.5% 2.8                                                                                  | 4 70.5                                                                                                    | 1.4% 8.7% 22.5% 41                         | 1.3% 26.1%                     |
| 3. 02 GRAMMAR                                                                              |                                                                                                    |                                            |                                |
| 71.2% 7.1                                                                                  | 0 71.2                                                                                                    | 5.8% 12.3% 17.4% 25                        | 9.0% 35.5%                     |
| 5. [2 VVC 1.3] Iden                                                                        | tify and correctly use various parts of speech, including nouns and verbs, in writing                                                     | g and speaking.                            |                                |
| 71.2% 7.1 1                                                                                | 0 71.2                                                                                                    | 5.8% 12.3% 17.4% 25                        | 9.0% 35.5%                     |
| 4.02 SPELLING                                                                              |                                                                                                    |                                            |                                |
| 71.5% 7.2                                                                                  | 0 71.5                                                                                                    | 7.2% 10.9% 11.6% 32                        | 2.6% 37.7%                     |
| 6. [2 WC 1.8] Spell                                                                        | basic short-vowel, long-vowel, r-controlled, and consonant-blend patterns correctly.                                                      |                                            |                                |
| 71.5% 7.2                                                                                  | 0 71.5                                                                                                    | 7.2% 10.9% 11.6% 32                        | 2.6% 37.7%                     |
| Overall Score                                                                              |                                                                                                    |                                            |                                |
| 68.8% 27.4                                                                                 | 68.8                                                                                                    | 1.4% 8.0% 20.3% 41                         | 1.3% 29.0%                     |
| % at or<br>Above Avg<br>Bench-Fluen<br>mark                                                | Fluency % at or Above Benchmark                                                                                                    | <sup>80</sup> 20 <sup>100</sup>            | *New Feature                   |
| 82.6% 88.4                                                                                 |                                                                                                    | 82.6                                       |                                |
|                                                                                            | Oral Fluency Norms in Words Correct Per Minute (W                                                                                         | VCPM)                                      |                                |
| Grade 02 Perfo                                                                             | rmance Level Unit 1 Unit 2 Unit 3 U                                                                                                    | nit 4 Unit 5+EOY Unit 6                    |                                |
| Intensive<br>Strategio                                                                     | <23 <35 <46 <<br>23-52 35-64 46-77 55                                                                                                    | <55 <60 <65<br>5-84 60-89 65-93            |                                |
| Benchmark                                                                                  | 53-81 65-93 78-105 85<br>97+ 94+ 405+ 4                                                                                                   | 5-114 90-119 94-123                        |                                |
| Intensive = Below th<br>Strategio = Between<br>Benchmark = Between<br>Accelerated = 76th p | e 26th percentile<br>the 26th - 49th percentile<br>an the 50th - 74th percentile<br>ercentile and above                                   | 127 124*                                   | L                              |

\*Shows Average Fluency and Oral Fluency Norms for Reading Lions Assessments only

### Aggregate Performance Section Comparison Report: Selection Options

|                                                                             | — Selection Criteria Based on En | rolled on Date              |               |                 |
|-----------------------------------------------------------------------------|----------------------------------|-----------------------------|---------------|-----------------|
| Aggregate Performance Section Comparison                                    | Grade Level:                     | 0 - Kindergarten            | 🗌 1 - First   | 2 - Second      |
| - Required Calertions                                                       |                                  | 🗌 3 - Third                 | 🗌 4 - Fourth  | 🗌 5 - Fifth     |
| *o l l                                                                      |                                  | 🗌 6 - Sixth                 | 🗌 7 - Seventh | 🗌 8 - Eighth    |
| *School:                                                                    |                                  | 9 - Ninth                   | 🗌 10 - Tenth  | 🗌 11 - Eleventh |
| *Enrolled on Date: 5/10/2008                                                |                                  | 12 - Twelfth 17 - PreSchool | 15 - Ungraded | 🗌 16 - Infant   |
| ADA Enrolled: 🔽                                                             | Course:                          |                             |               |                 |
| *According Type: NVDAC                                                      | Section:                         |                             |               |                 |
| Assessment type: MITAS                                                      | Counselor Number:                |                             |               |                 |
| *Assessment Administered Range: 7/1/2007 🔯 🔻 THRU 6/30/2009 🚾 🗸             | Teacher Number:                  |                             |               |                 |
|                                                                             | Period:                          |                             |               |                 |
| *Click to narrow search: Get Assessments                                    | Program:                         |                             |               |                 |
|                                                                             | House:                           |                             |               |                 |
| *Assessment NVDAS English// anguage Arts 09 (00/01/2007 - 02/20/2009) (115) | Track:                           |                             |               |                 |
|                                                                             | Gender:                          | -                           |               |                 |
|                                                                             | Ethnicity:                       |                             | T             |                 |
|                                                                             | Prim Lang:                       |                             | -             |                 |
|                                                                             | ELL:                             | English Only                |               |                 |
|                                                                             |                                  | English Language            | Learner       |                 |
|                                                                             |                                  | Redesignated Flue           | nt            |                 |
|                                                                             | Special Education                | Initially Fluent            |               |                 |
| School: should default                                                      | Special Education:               | <b>•</b>                    |               |                 |
|                                                                             | Economically Disduvantageu.      | -                           |               |                 |

**Enrolled on Date:** date for the group that you are interested in viewing (during exam period or current date)

ADA Enrolled: leave as all (Summer School must be set to N)

Assessment Type: select type of assessment to be viewed

Assessment Administered Range: will default to current academic year, change dates to a window when the assessment was administered.

**GET Assessment** : click on this button to narrow the search.

**Assessment:** select the assessment you wish to query.

#### Then hit the **GENERATE REPORT** button.

|                                                                                                    | Aggregate Performance Section Comparison<br>Run Date: 11/03/2009<br>School (422) As of Date: 5/10/2008<br>Assessment: MYPAS English/Language Arts 08 (116) Range: 07/01/2007 - 06/30/2008                                                                                                    |    |       |       |       |       |       |         |       |         |
|----------------------------------------------------------------------------------------------------|----------------------------------------------------------------------------------------------------|----|-------|-------|-------|-------|-------|---------|-------|---------|
| #                                                                                                    | # Description Num. District School All Section Section Section Section Section Section Section Section Section                                                                                                    |    |       |       |       |       |       |         |       | Section |
| 1                                                                                                    | VOCABULARY AND CONCEPT DEVELOPMENT                                                                                                    | 12 | 64.2% | 61.2% | 66.7% | 57.3% | 54.7% | 79.5%   | 53.9% | 80.1%   |
| 1                                                                                                    | $[8\ V\ 1.1]$ Analyze idioms, analogies, metaphors, and similes to infer the literal and figurative meanings of phrases.                                                                                                    | 3  | 80.0% | 78.2% | 83.9% | 71.0% | 76.0% | 98.5%   | 71.7% | 95.6%   |
| 2                                                                                                    | [8 V 1.2] Understand the most important points in the history of English<br>language and use common word origins to determine the historical influences<br>on English word meanings.                                                                                                    | 2  | 61.3% | 60.5% | 61.0% | 51.6% | 52.0% | 74.2%   | 47.8% | 72.1%   |
| 3 [8 V 1.3] Use word meanings within the appropriate context and<br>show ability to verify those meanings by definition, restatement,<br>example, comparison, or contrast. |                                                                                                    |    | 63.5% | 59.6% | 65.0% | 53.4% | 52.9% | 77.5%   | 54.7% | 79.1%   |
| 4                                                                                                    | $[8\ V\ 1.4]$ Infer word meanings through identification and analysis of analogies and other word relationships.                                                                                                    | 3  | 58.3% | 56.6% | 70.5% | 64.5% | 54.0% | 80.3%   | 60.9% | 85.3%   |
| 5                                                                                                    | <ul> <li>[8 V 1.5] Use knowledge of Greek, Latin, and Anglo-Saxon roots and</li> <li>3 59.5% 54.4% 57.3% 50.2% 43.6% 71.3% 40.2% 72.1% affixes (prefixes and suffixes) to understand content-area vocabulary.</li> </ul>                                                                                                    |    |       |       |       |       |       |         | 72.1% |         |
| #                                                                                                    | # Description Num. District School All Section Section |    |       |       |       |       |       | Section |       |         |
|                                                                                                    | Overall Score                                                                                                    | 52 | 59.7% | 57.9% | 62.3% | 51.8% | 53.2% | 74.2%   | 53.5% | 72.7%   |
|                                                                                                    | Student Count         4399         517         146         31         25         33         23         34                                                                                                    |    |       |       |       |       |       |         | 34    |         |

This report is specifically for Teachers to view how each of their individual sections performed compared to each other, the whole school, and the district.

### Aggregate Results by Subgroup: Selection Options

| - Aggregate Results by Subgroup                         |
|---------------------------------------------------------|
| Required Selections                                     |
| *School:                                                |
| *Enrolled on Date: 5/10/2009                            |
| ADA Enrolled:                                           |
| *Assessment Type: MYPAS                                 |
| *Assessment Administered Range: 7/1/2008 THRU 6/30/2009 |
| *Click to narrow search: Get Assessments                |
|                                                         |
| *Assessment: MYPAS Algebra I (129)                      |

Use the same criteria that you have chosen for the Aggregate Results but this allows you to view results by subgroups. You can also look at grade level or School Wide (all students) aggregate results by selecting either of the following Subtotal by selections at the bottom of your selection criteria screen.

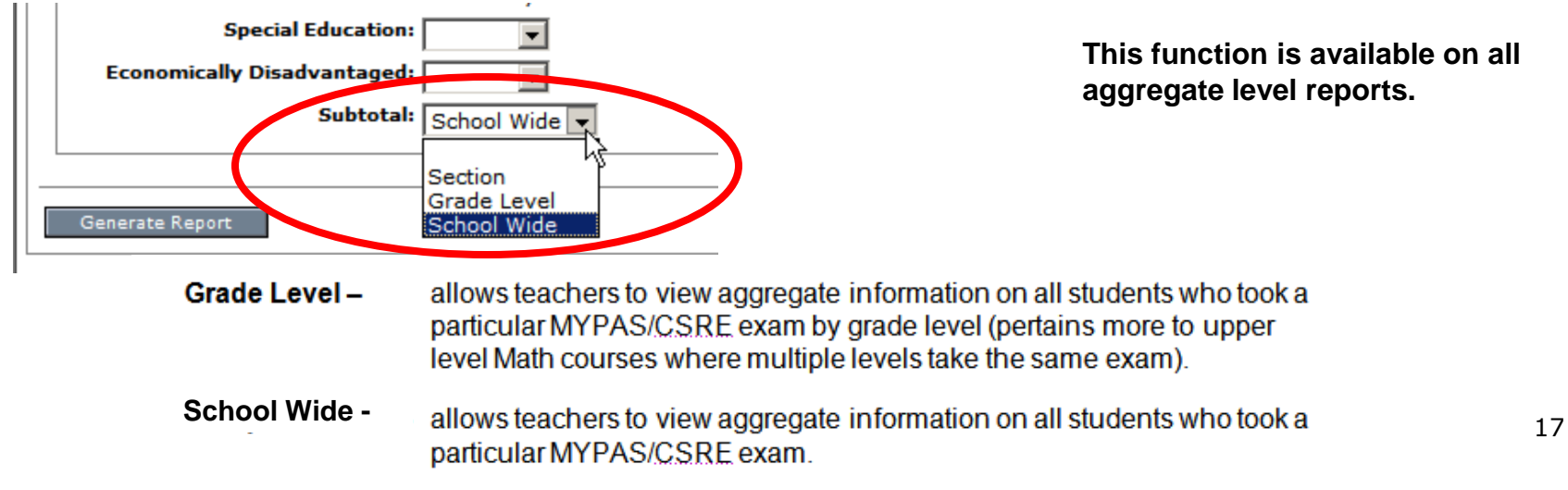

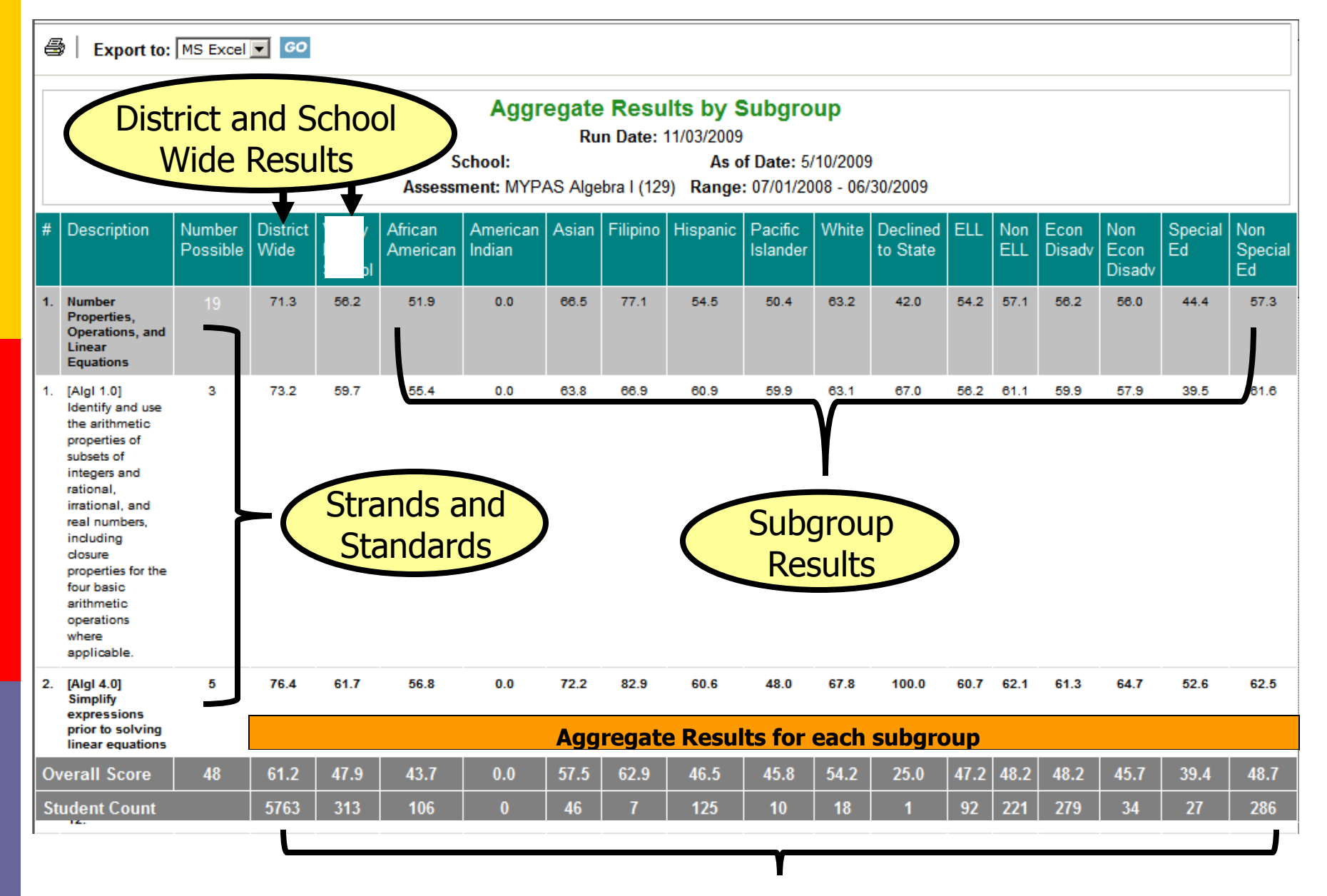

#### **Student Counts for each Subgroup**

Please note that enrollments of less than 11 should not be publicly reported.

### **Cross Tab**

Number of students who advanced or decreased by one or more performance band and who showed no movement from one year to the next

### Cross Tab: Selection Options

| SISWED Reports                                          | Student Number:                                        |
|---------------------------------------------------------|--------------------------------------------------------|
| Home Reports 🔻 Logout                                   | Course:                                                |
| — Reports- Crosstab                                     | Section:                                               |
| Required Selections                                     | Teacher Number:                                        |
| *School:                                                | Period:                                                |
| ADA Enrolled: Y                                         | Program:                                               |
|                                                         | Exclude Program: House:                                |
| *Assessment Type: MYPAS                                 |                                                        |
| *Assessment Administered Range: 7/1/2008 THRU 6/30/2009 | Gender:                                                |
| *Assessment: MYPAS English/Language Arts 04 (181)       | Ethnicity:                                             |
| Second Assessment                                       | ELL: English Only                                      |
| *Assessment Type: MYPAS                                 | English Language Learner           Redesignated Fluent |
| *Assessment Administered Range: 7/1/2009 THRU 6/30/2010 | Initially Fluent Special Education:                    |
| *Assessment: MYPAS English/Language Arts 05 (215)       | Economically Disadvantaged:                            |

#### Assessment Crosstab

Run Date: 07/14/2010

School:

As of Date: 07/14/2010

Assessment 1: MYPAS English/Language Arts 04 (181) Range 1: 07/01/2008 - 06/30/2009 Assessment 2: MYPAS English/Language Arts 05 (215) Range 2: 07/01/2009 - 06/30/2010

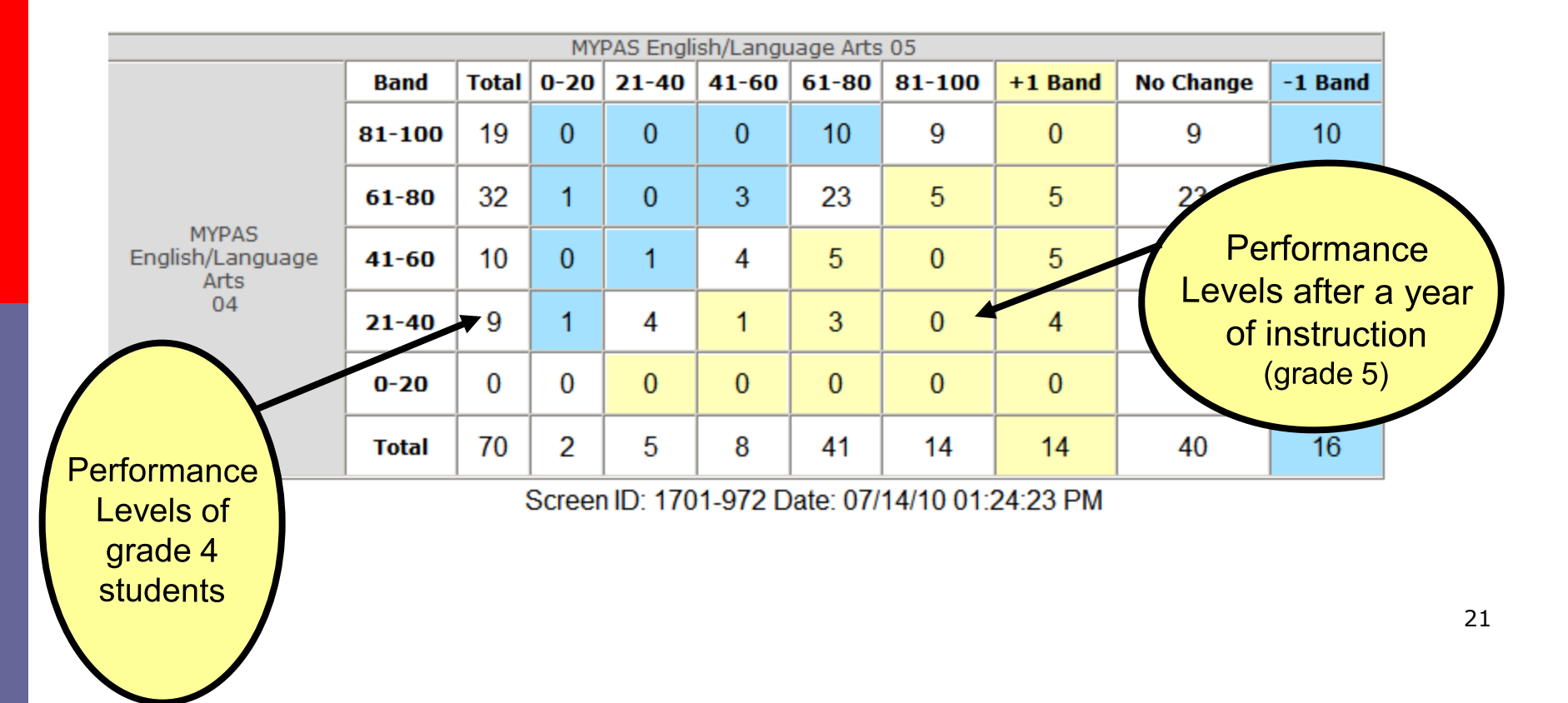

### **Group Item Analysis**

In analyzing the items

- review the distribution of answer selections (A, B, C or D)
  - Answer selections that pull over 20% of the population away from the correct answer should be analyzed for re-teaching
- integrate CST released items into warmups or homework assignments that can address common mistakes that students made

### **Group Item Analysis**

| up Item Analysis                |                                                            |
|---------------------------------|------------------------------------------------------------|
| Required Selections *School:    |                                                            |
| *Enrolled on Date:              | 5/10/2009                                                  |
| ADA Enrolled:                   |                                                            |
| *Assessment Type:               | CSRE                                                       |
| *Assessment Administered Range: | 7/1/2008 THRU 6/30/2009                                    |
| *Click to narrow search:        | Get Assessments                                            |
|                                 |                                                            |
| *Assessment:                    | CSRE English/Language Arts 01 (09/01/2008 and after) (204) |
| Power Standards:                |                                                            |

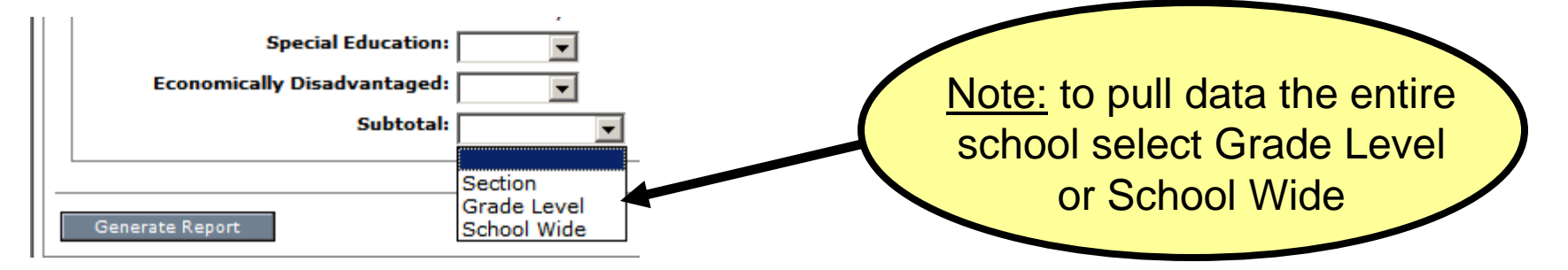

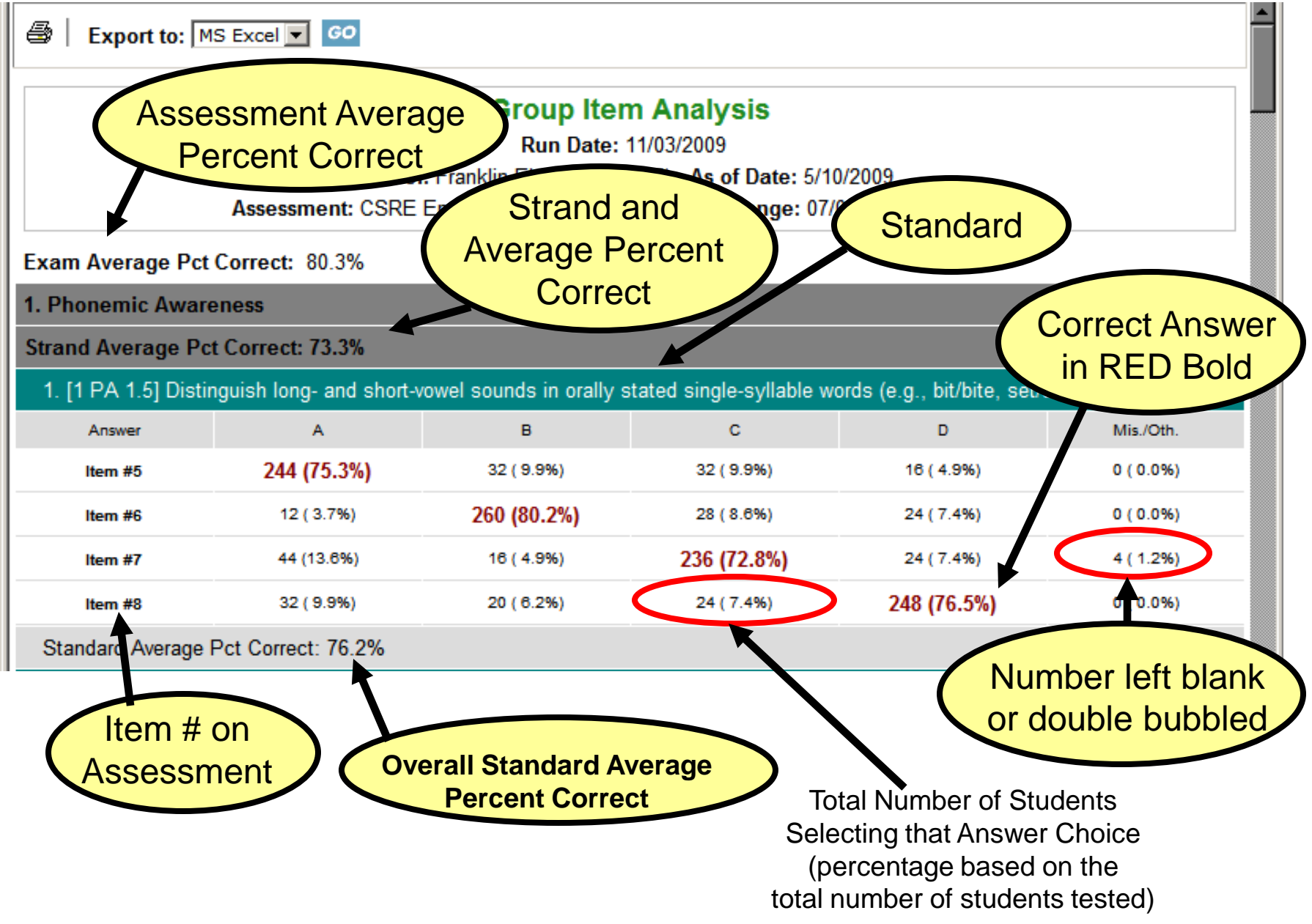

### Group Item Analysis: New Feature

| *New Feature<br>School: Arnold Adreani Elementary (205) As of Date: 5/10/2011<br>Assessment: MYPAS English/Language Arts 05 (215) Range: 07/01/2010 - 06/30/2011 |                          |           |            |            |              |  |  |  |
|----------------------------------------------------------------------------------------------------|--------------------------|-----------|------------|------------|--------------|--|--|--|
| Assessme                                                                                                    | nt Average Pct Correct:  | 71.3%     |            |            |              |  |  |  |
| 1.05 Vocal                                                                                                    | bulary and Concept Devel | opment    |            |            |              |  |  |  |
| Strand Ave                                                                                                    | rage Pct Correct: 66.8%  |           |            |            |              |  |  |  |
| 1. V RW 1.2] Use word origins to determine the meaning of unknown words.  Show Students In Standard                                                              |                          |           |            |            |              |  |  |  |
| Answer                                                                                                    | Answer A B C D E         |           |            |            |              |  |  |  |
| ltem<br>#20                                                                                                    | 7 ( 7.1%)                | 6 ( 6.1%) | 70 (71.4%) | 15 (15.3%) | 0<br>( 0.0%) |  |  |  |

\*When checked, student list by answer and standard will drop-down

### Growth

- Compares different exam administrations with like strands/standards
- These results will help focus on areas of improvement as well as identifying growth for those standards that were focused on in the second half of the year
- Good for use when administering pre and post (or pre, mid, and post) assessments

### Growth: Selection Options

|                                          |                                     | Student Number:             |                            |
|------------------------------------------|-------------------------------------|-----------------------------|----------------------------|
| SiSWell Reports                          |                                     |                             |                            |
|                                          |                                     | Course:                     |                            |
| Reports- Assessment Growth               |                                     | Section:                    |                            |
| Required Selections                      |                                     | Counselor Number:           |                            |
| "School:                                 |                                     |                             |                            |
| "Enrolled on Date: 05                    | /10/2010                            | leacher Number:             |                            |
| ADA Enrolled: Y                          |                                     | Period:                     | •                          |
| First Assessment                         |                                     | District Course:            |                            |
| *Assessment Type: M                      | YPAS                                | Program:                    |                            |
| *Assessment Administered Range: 7/2      | 1/2009 THRU 2/28/2010               | Exclude Program:            |                            |
| *Click to narrow search:                 | Get Assessments                     | House:                      |                            |
| *Assessment: M                           | YPAS English/Language Arts 04 (181) |                             |                            |
| Second Assessment                        |                                     | Can select up               |                            |
| *Assessment Type: M                      | YPAS                                |                             |                            |
| *Assessment Administered Range: 3/2      | 1/2010 THRU 6/30/2010               | to 3 assessment             | s                          |
| *Click to narrow search:                 | Get Assessments                     | for pro mid and p           |                            |
| *Assessment: M                           | YPAS English/Language Arts 05 (215) | ioi pre, miu, anu p         | J                          |
| Third Assessment                         |                                     | testing                     |                            |
| Assessment Type: MY                      | YPAS                                |                             |                            |
| Assessment Administered Range:           |                                     |                             | 🗀 English Language Learner |
| Click to narrow search:                  | Get Assessments                     |                             | Redesignated Fluent        |
| Assessment:                              | Select Assessment                   |                             | Initially Fluent           |
|                                          |                                     | Special Education:          |                            |
| - Selection Criteria Based on Enrolled o | n Date                              | Economically Disadvantaged: | T                          |
| Matched Students Only:                   | 1                                   |                             |                            |

Generate Report

#### **Assessment Growth**

Run Date: 11/16/2010

School:

As of Date: 5/10/2010

 Assessment 1: MYPAS English/Language Arts 04 (181)
 Range 1: 07/01/2009 - 02/28/2010

 Assessment 2: MYPAS English/Language Arts 04 (181)
 Range 2: 03/01/2010 - 06/30/2010

| MYPAS English/Language Arts 04 (181)                                                                                                    | No.<br>Poss. | Sch. | Dist. | Dist. | Sch. | No.<br>Poss. | MYPAS English/Language Arts 04 (181)                                                                                                    |
|----------------------------------------------------------------------------------------------------|--------------|------|-------|-------|------|--------------|----------------------------------------------------------------------------------------------------|
| 04 Vocabulary and Concept Development                                                                                                    | 21           | 66.8 | 63.2  | 73.4  | 79.4 | 21           | 04 Vocabulary and Concept Development                                                                                                    |
| [4 RW 1.2] Apply knowledge of word origins,<br>derivations, synonyms, antonyms, and idioms to<br>determine the meaning of words and phrases.                                           | 7            | 64.8 | 66.4  | 73.8  | 78.0 | 7            | [4 RW 1.2] Apply knowledge of word origins,<br>derivations, synonyms, antonyms, and idioms to<br>determine the meaning of words and phrases.                                           |
| [4 RW 1.3] Use knowledge of root words to<br>determine the meaning of unknown words within a<br>passage.                                                                               | 3            | 57.7 | 57.7  | 71.1  | 75.7 | 3            | [4 RW 1.3] Use knowledge of root words to determine the meaning of unknown words within a passage.                                                                                     |
| [4 RW 1.4] Know common roots and affixes<br>derived from Greek and Latin and apply this<br>knowledge of word origins to analyze the meaning<br>of complex words (e.g., international). | 3            | 62.9 | 57.8  | 73.1  | 78.2 | 3            | [4 RW 1.4] Know common roots and affixes derived<br>from Greek and Latin and apply this knowledge of<br>word origins to analyze the meaning of complex<br>words (e.g., international). |
| [4 RW 1.5] Use a dictionary and/or thesaurus to<br>determine related words and concepts.                                                                                               | 2            | 73.1 | 60.6  | 73.6  | 84.6 | 2            | [4 RW 1.5] Use a dictionary and/or thesaurus to<br>determine related words and concepts.                                                                                               |
| [4 RW 1.6] Distinguish and interpret words with<br>multiple meanings.                                                                                                    | 6            | 75.6 | 73.2  | 75.5  | 80.7 | 6            | [4 RW 1.6] Distinguish and interpret words with<br>multiple meanings.                                                                                                    |
| 04 Structural Features of Informational Materials                                                                                                    | 1            | 34.6 | 46.6  | 54.8  | 34.6 | 1            | 04 Structural Features of Informational Materials                                                                                                    |
| 04 Spelling                                                                                                    | 4            | 76.0 | 73.3  | 51.4  | 0.0  | 4            | 04 Spelling                                                                                                    |
| [4 WC 1.7] Spell correctly roots, inflections,<br>suffixes and prefixes, and syllable constructions.                                                                                   | 4            | 76.0 | 73.3  | 51.4  | 0.0  | 4            | [4 WC 1.7] Spell correctly roots, inflections,<br>suffixes and prefixes, and syllable constructions.                                                                                   |
| 04 Sentence Structure                                                                                                    | 5            | 62.8 | 57.4  | 43.1  | 0.0  | 5            | 04 Sentence Structure                                                                                                    |
| [4 WC 1.1] Use simple and compound sentences<br>in writing and speaking.                                                                                                    | 3            | 56.5 | 57.6  | 42.0  | 0.0  | 3            | [4 WC 1.1] Use simple and compound sentences in<br>writing and speaking.                                                                                                    |
| [4 WC 1.2] Combine short, related sentences with<br>appositives, participial phrases, adjectives,<br>adverbs, and prepositional phrases.                                               | 2            | 69.2 | 57.2  | 44.2  | 0.0  | 2            | [4 WC 1.2] Combine short, related sentences with<br>appositives, participial phrases, adjectives,<br>adverbs, and prepositional phrases.                                               |
| MYPAS English/Language Arts 04 (181)                                                                                                    | No.<br>Poss. | Sch. | Dist. | Dist. | Sch. | No.<br>Poss. | MYPAS English/Language Arts 04 (181)                                                                                                    |
| Student Count                                                                                                    |              | 26   | 146   | 146   | 26   |              | Student Count                                                                                                    |

Scroon ID: 1701 073 Data: 11/16/10 11:52:07 AM

### **Student Item Analysis**

- Individual Student Item Analysis Report
  - Printable format for teachers to use during Group Item Analysis discussions
- Reports question missed, answer choice, correct answer and standard, for each student by the exam selected

### **Student Item Analysis:** Selection Options

| Student Item Analysis                                   | _                           |
|---------------------------------------------------------|-----------------------------|
|                                                         | Student Number:             |
| Required Selections                                     |                             |
| *School:                                                |                             |
|                                                         | Section:                    |
| *Enrolled on Date: 07/14/2010                           | Counselor Number:           |
|                                                         | Teacher Number:             |
| ADA Enrolled: Y                                         | Period:                     |
| *Assessment Type: MYPAS                                 |                             |
|                                                         |                             |
| *Assessment Administered Range: 7/1/2009 THRU 6/30/2010 |                             |
| *Click to parrow coarch: Get Assessments                |                             |
| Click to liairow Search. Get Assessments                |                             |
| *Assessment: MYPAS English/Language Arts 04 (181)       | Gender:                     |
| Dowor Standards: 🔲 o                                    | Ethnicity:                  |
|                                                         | Prim Lang:                  |
|                                                         |                             |
|                                                         | English Language Learner    |
| Selection Criteria Based on Enrolled on Date            | Redesignated Fluent         |
| Grade Level: 0 - Kindergarten 1 - First 2 - Second      | Initially Fluent            |
|                                                         | Special Education:          |
| L 3 - Third L 4 - Fourth L 5 - Fifth                    | Economically Disadvantaged: |
| 6 - Sixth 15 - Ungraded 16 - Infant                     | Sort By: Student Name 💌     |
| 17 - PreSchool                                          | Conerste Danot              |

#### Shows question number, student's response, and correct response

#### MYPAS LIN

Correct: -10/78 - -12.8%

#### Questions Missed

| Question | Your Response | Correct Response | Standard |
|----------|---------------|------------------|----------|
| 1        | В             | D                | 4 RW 1.3 |
| 2        | С             | В                | 4 RW 1.3 |
| 3        | В             | D                | 4 RW 1.3 |
| 5        | A             | В                | 4 RW 1.2 |
| 5        | С             | В                | 4 RW 1.2 |
| 6        | С             | D                | 4 RW 1.2 |
| 6        | В             | D                | 4 RW 1.2 |
| 7        | В             | С                | 4 RW 1.2 |
| 9        | С             | A                | 4 RW 1.2 |
| 9        | С             | A                | 4 RW 1.2 |
| 10       | D             | В                | 4 RW 1.4 |
| 10       | D             | В                | 4 RW 1.4 |
| 11       | С             | A                | 4 RW 1.4 |
| 11       | В             | A                | 4 RW 1.4 |
| 14       | С             | A                | 4 RW 1.5 |
| 15       | D             | В                | 4 RW 1.6 |
| 17       | В             | D                | 4 RW 1.6 |
| 18       | В             | A                | 4 RC 2.6 |
| 21       | В             | D                | 4 RW 1.6 |
| 22       | D             | В                | 4 RC 2.6 |
| 23       | В             | С                | 4 RL 3.1 |
| 26       | В             | D                | 4 RL 3.3 |
| 26       | В             | D                | 4 RL 3.3 |
| 29       | С             | D                | 4 RC 2.5 |
| 29       | С             | D                | 4 RC 2.5 |
| 33       | С             | D                | 4 RC 2.6 |
| 33       | С             | D                | 4 RC 2.6 |
| 34       | A             | В                | 4 RL 3.5 |
| 34       | A             | В                | 4 RL 3.5 |

 School:
 As of Date: 07/14/2010

 Assessment: MYPAS English/Language Arts 04 (181)
 Range: 07/01/2009 - 06/30/2010

Run Date: 07/14/2010

Student Count: 133

#### Correct: 0/78 - 0.0%

| Que | stions | Missed |
|-----|--------|--------|
|     |        |        |

| a a o o a o n o n |               |                  |          |
|-------------------|---------------|------------------|----------|
| Question          | Your Response | Correct Response | Standard |
| 1                 | В             | D                | 4 RW 1.3 |
| 3                 | С             | D                | 4 RW 1.3 |
| 6                 |               | D                | 4 RW 1.2 |
| 6                 | С             | D                | 4 RW 1.2 |
| 7                 | Α             | С                | 4 RW 1.2 |
| 9                 | D             | Α                | 4 RW 1.2 |
| 11                | В             | А                | 4 RW 1.4 |
| 14                | С             | A                | 4 RW 1.5 |
| 14                | С             | A                | 4 RW 1.5 |
| 17                | B             | D                | 4 RW 1.6 |
| 22                | Α             | В                | 4 RC 2.6 |
| 25                | B             | Α                | 4 RL 3.4 |
| 26                | В             | D                | 4 RL 3.3 |
| 27                | Α             | С                | 4 RL 3.2 |
| 31                | A             | В                | 4 RC 2.3 |
| 32                | D             | С                | 4 RC 2.6 |
| 33                | С             | D                | 4 RC 2.6 |
| 34                | Α             | В                | 4 RL 3.5 |
| 35                | В             | С                | 4 RC 2.5 |
| 36                | B             | D                | 4 RC 2.4 |
| 37                | Α             | С                | 4 RW 1.6 |
| 37                | D             | С                | 4 RW 1.6 |
| 39                | A             | С                | 4 RL 3.5 |
| 39                | Α             | С                | 4 RL 3.5 |
| 43                | D             | A                | 4 RC 2.7 |
| 43                | D             | A                | 4 RC 2.7 |
| 44                | A             | D                | 4 RC 2.7 |
| 44                | В             | D                | 4 RC 2.7 |
| 45                | A             | С                | 4 RC 2.7 |

### Student Strengths/Weaknesses Report

- Allows you to analyze each student's results based on their performance levels
  - Group students who have performed similarly and provide extra instruction in areas where they are weak
- Identify individual student strengths to help build confidence in their weak areas

### Student Strengths/Weaknesses by Strand: Selection Options

| Student Strength/Weaknesses by Str | and                           |                             | -                |
|------------------------------------|-------------------------------|-----------------------------|------------------|
| Required Selections                |                               |                             |                  |
| *School:                           |                               |                             |                  |
| *Enrolled on Date:                 | 5/10/2009                     |                             |                  |
| ADA Enrolled:                      |                               |                             |                  |
| *Assessment Type:                  | MYPAS 🔻                       |                             |                  |
| *Assessment Administered Range:    | 7/1/2008 THRU 6/30/2009       |                             |                  |
| *Click to narrow search:           | Get Assessments               |                             |                  |
|                                    |                               | All St                      | ands defaults    |
| *Assessment:                       | MYPAS Algebra I (129)         |                             |                  |
| Display:                           | O Strand & Standards 💿 Strand |                             |                  |
| Strength/Weakness                  | All Strength/Weakness         | Or                          | Soloct up to     |
| categories(overall score).         | <b>☑ w</b> (0%-20%)           |                             |                  |
|                                    | 🗹 w (21%-40%)                 | 3 speci                     | fic Strands with |
|                                    | 🗹 A (41%-60%)                 |                             | tandards         |
|                                    | ▼ s (61%-80%)                 |                             | landarus         |
|                                    | <b>▼</b> s (81%-100%)         |                             |                  |
| Power Standards:                   | Only                          |                             |                  |
| Student Detail:                    | Di Di                         | splay: 💿 Strand & Standards | O Strand         |
|                                    | 1) Select Strand              | •                           | [                |
|                                    | 2) Select Strand              | <b>•</b>                    |                  |
|                                    | 3) Select Strand              | •                           | [                |
|                                    | -/)                           |                             | 33               |

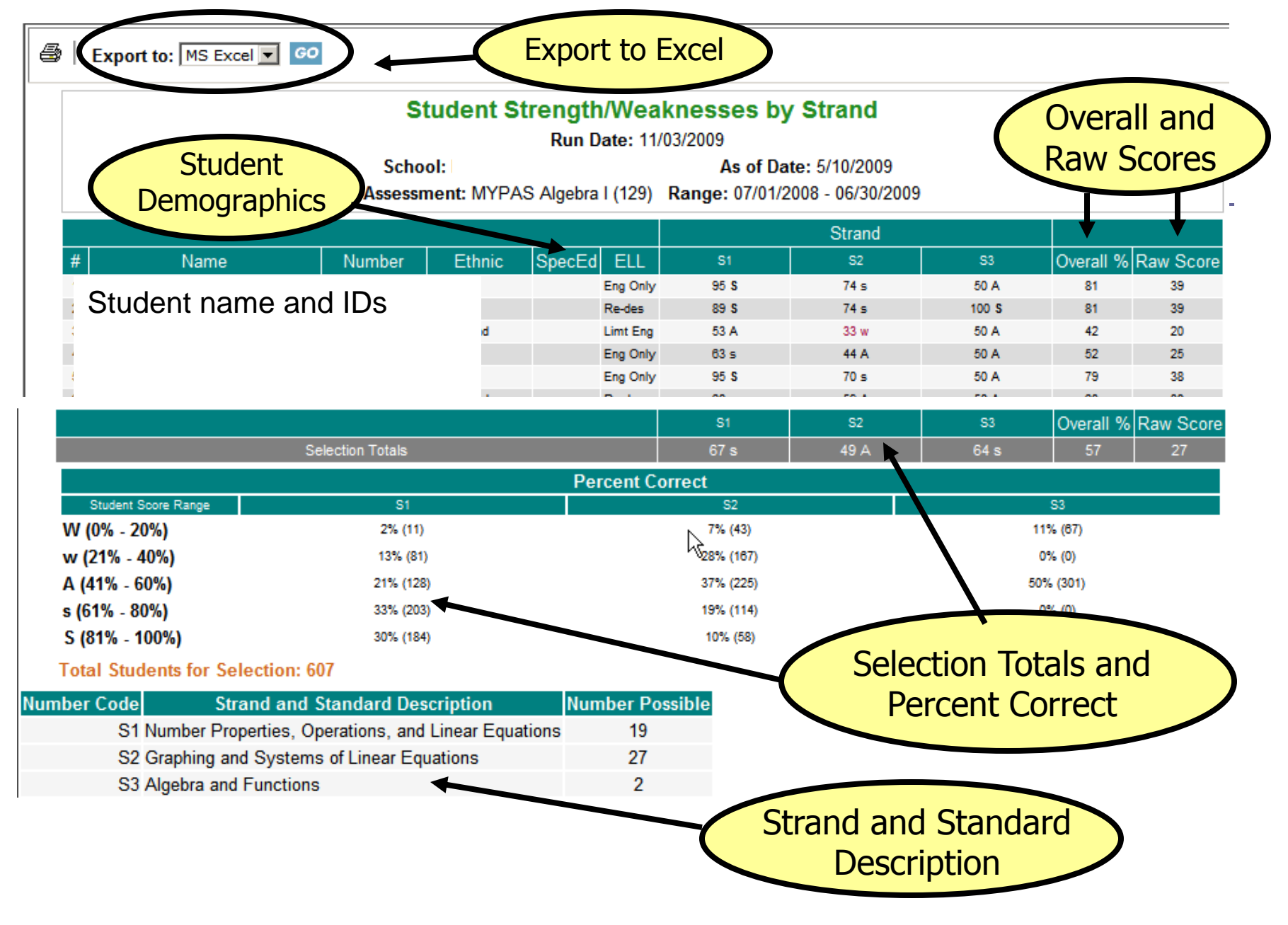

### Student Strength/Weaknesses:

### New Features

|                                                                                                    |                                                             |                             |              | 51     | 52      | 53      | 54    | Overall 9  | 6 Raw Scor | e F1 F2 | Average Fluency | Fluency Leve |
|----------------------------------------------------------------------------------------------------|-------------------------------------------------------------|-----------------------------|--------------|--------|---------|---------|-------|------------|------------|---------|-----------------|--------------|
| s                                                                                                    | election Totals                                             |                             |              | 70 s   | w       | 72 5    | 73 5  | 70         | 28         | 87 96   | 91              | Accelerated  |
|                                                                                                    |                                                             |                             |              |        | Por     |         | rroot |            |            |         |                 |              |
| Student Score Range                                                                                               |                                                             | 51                          |              |        | Per     | S2      | mect  | 1          | 53         |         | 54              |              |
| VV (0% - 20%)                                                                                                    |                                                             | 2% (2)                      |              |        | 09      | 6 (0)   |       |            | 6% (8)     |         | 8% (7           | )            |
| w (21% - 40%)                                                                                                    |                                                             | 7% (8)                      |              |        | 09      | 6 (0)   |       |            | 12% (14)   |         | 1196 (1         | a) 🦹 🔰       |
| A (41% - 60%)                                                                                                    |                                                             | 23% (28)                    |              |        | 09      | 6 (0)   |       |            | 17% (21)   |         | 12% (1          | 4)           |
| s (61% - 80%)                                                                                                    |                                                             | 28% (35)                    |              |        | 09      | 6 (0)   |       |            | 28% (35)   |         | 31% (3          | 7)           |
| \$ (81% - 100%)                                                                                                   |                                                             | 39% (47)                    |              |        | 09      | 6 (0)   |       |            | 37% (45)   |         | 41% (6          | 0)           |
| Total Students for Sele                                                                                           | ction: 121                                                  |                             |              |        |         |         |       |            |            |         |                 |              |
| Number Code                                                                                                    | Strand ar                                                   | nd Stand                    | ard Descript | ion    |         |         | Numbe | r Possible |            |         |                 |              |
| S1 02 Vocabular                                                                                                   | ry and Cono                                                 | ept Deve                    | lopment      |        |         |         |       | 12         |            |         |                 |              |
| S2 02 Comprehe                                                                                                    | ension and A                                                | Analysis o                  | f Grade-Leve | el-App | oropria | te Text |       | 8          |            |         |                 |              |
| S3 02 Grammar                                                                                                    |                                                             |                             |              |        |         |         |       | 10         |            |         |                 |              |
| S4 02 Spelling                                                                                                    |                                                             |                             |              |        |         |         |       | 10         |            |         |                 |              |
| Fluency [                                                                                                    | Distribution                                                | 50                          | 0            |        |         |         | ←     |            |            |         |                 | _(*          |
| Grade 02 Performance Lev                                                                                          | 01 11                                                       | 0% (0)                      | AVg          |        |         |         |       |            |            |         |                 |              |
| Strategie                                                                                                    | 0% (0)                                                      | 4.4% (2)                    | 0%(0)        |        |         |         |       |            |            |         |                 |              |
| Benchmark                                                                                                    | 15% (4)                                                     | 14% (3)                     | 14% (3)      |        |         |         |       |            |            |         |                 |              |
| Accelerated                                                                                                    | 52% (11)                                                    | 62% (13)                    | 57% (12)     |        |         |         |       |            |            |         |                 |              |
| Accelerated                                                                                                    | 5276(11)                                                    | 02 /0 [10]                  | 5776 (12)    |        |         |         |       |            |            | _       | _               |              |
| O                                                                                                    | ral Fluency                                                 | Norms in                    | Words Corr   | ect P  | er Min  | ute (WC | PM)   |            |            |         |                 |              |
| Grade 02 Performance Lev                                                                                          | el                                                          | Uni                         | it 1 Unit 2  | Ur     | nit 3   | Unit 4  | Ur    | nit 5+EOY  | Unit 6     | 4       | K               |              |
| Intensive                                                                                                    |                                                             | $\sim$                      | 23 <35       | <      | 46      | <55     |       | <60        | <65        |         |                 |              |
| Strategic                                                                                                    |                                                             | 23-                         | 52 35-64     | - 46   | 8-77    | 55-84   |       | 60-89      | 65-93      |         |                 |              |
| Benchmark                                                                                                    |                                                             | 53-                         | 81 65-93     | 78     | -105    | 85-114  | 4     | 90-119     | 94-123     |         |                 |              |
| Accelerated                                                                                                    |                                                             | 82                          | 2+ 94+       | 10     | 06+     | 115+    |       | 120+       | 124+       |         |                 |              |
| Intensive = Below the 25th<br>Strategic = Between the 25<br>Benchmark = Between the<br>Accelerated = 75th percent | percentile<br>th - 49th per<br>50th - 74th p<br>ile and abo | rcentile<br>percentil<br>ve | e            |        |         |         |       |            |            |         |                 |              |

\*Shows Fluency Distribution, Fluency Norms, Average Fluency and Overall Fluency Level for Reading Lions Assessments only

### Export to Excel

|    | А | В           |                 | С                         | D          | E          | F      | G        | Н            | 1            | J            | K         | L         |
|----|---|-------------|-----------------|---------------------------|------------|------------|--------|----------|--------------|--------------|--------------|-----------|-----------|
| 1  |   | Studer      | nt Streng       | th/Weaknesses             | by Str     | and        |        |          |              |              |              |           |           |
| 2  |   |             | Rur             | n Date: 11/03/2009        |            |            |        |          |              |              |              |           |           |
| 3  |   | School: Mo  | onterey Trail H | ligh School (474) As of D | ate: 5/10) | /2009      |        |          |              |              |              |           |           |
| 4  |   | Assessment: | MYPAS Alge      | bra I (129) Range: 07/01  | /2008 - 06 | 6/30/2009  | )      |          |              |              |              |           |           |
| 5  |   |             | -               |                           |            |            |        |          |              |              |              |           |           |
| 6  |   |             |                 |                           |            |            |        |          | ę            | Stran        | ł            |           |           |
| 7  |   | #           |                 | Name                      | Number     | Ethnic     | SpecEd | ELL      | S1           | S2           | S3           | Overall % | Raw Score |
| 8  |   | 1           |                 |                           | 5          | Hispanic   |        | Eng Only | 95 <b>S</b>  | 74 s         | 50 A         | 81        | 39        |
| 9  |   | 2           |                 |                           | 9          | Asian      |        | Re-des   | 89 <b>S</b>  | 74 s         | 100 <b>S</b> | 81        | 39        |
| 10 |   | 3           |                 |                           | þ          | Pac Island |        | Limt Eng | 53 A         | 33 w         | 50 A         | 42        | 20        |
| 11 |   | 4           |                 |                           | þ          | White      |        | Eng Only | 63 s         | 44 A         | 50 A         | 52        | 25        |
| 12 |   | 5           |                 |                           | þ          | Hispanic   |        | Eng Only | 95 <b>S</b>  | 70 s         | 50 A         | 79        | 38        |
| 13 |   | 6           |                 |                           | þ          | Pac Island |        | Re-des   | 68 s         | 59 A         | 50 A         | 63        | 30        |
| 14 |   | 7           |                 |                           | В          | White      |        | Limt Eng | 100 <b>S</b> | 100 <b>S</b> | 100 <b>S</b> | 100       | 48        |
| 15 |   | 8           |                 |                           | 9          | Asian      |        | Re-des   | 89 <b>S</b>  | 81 <b>S</b>  | 50 A         | 83        | 40        |
| 16 |   | 9           |                 |                           | 9          | African Am |        | Ena Onlu | 26 w         | 37 w         | 50 A         | 33        | 16        |
|    |   |             |                 |                           |            |            |        |          |              |              |              |           |           |

### **Student Performance Profile**

- Provides a quick overview of student performance from all state assessment measures (CST, CAT/6, CELDT, etc.) for multiple years
- Use for student and parent conferences
- Assess students new to your class midyear to determine how they would best access the curriculum
- Can run batches of student reports

### **Student Performance Profile**

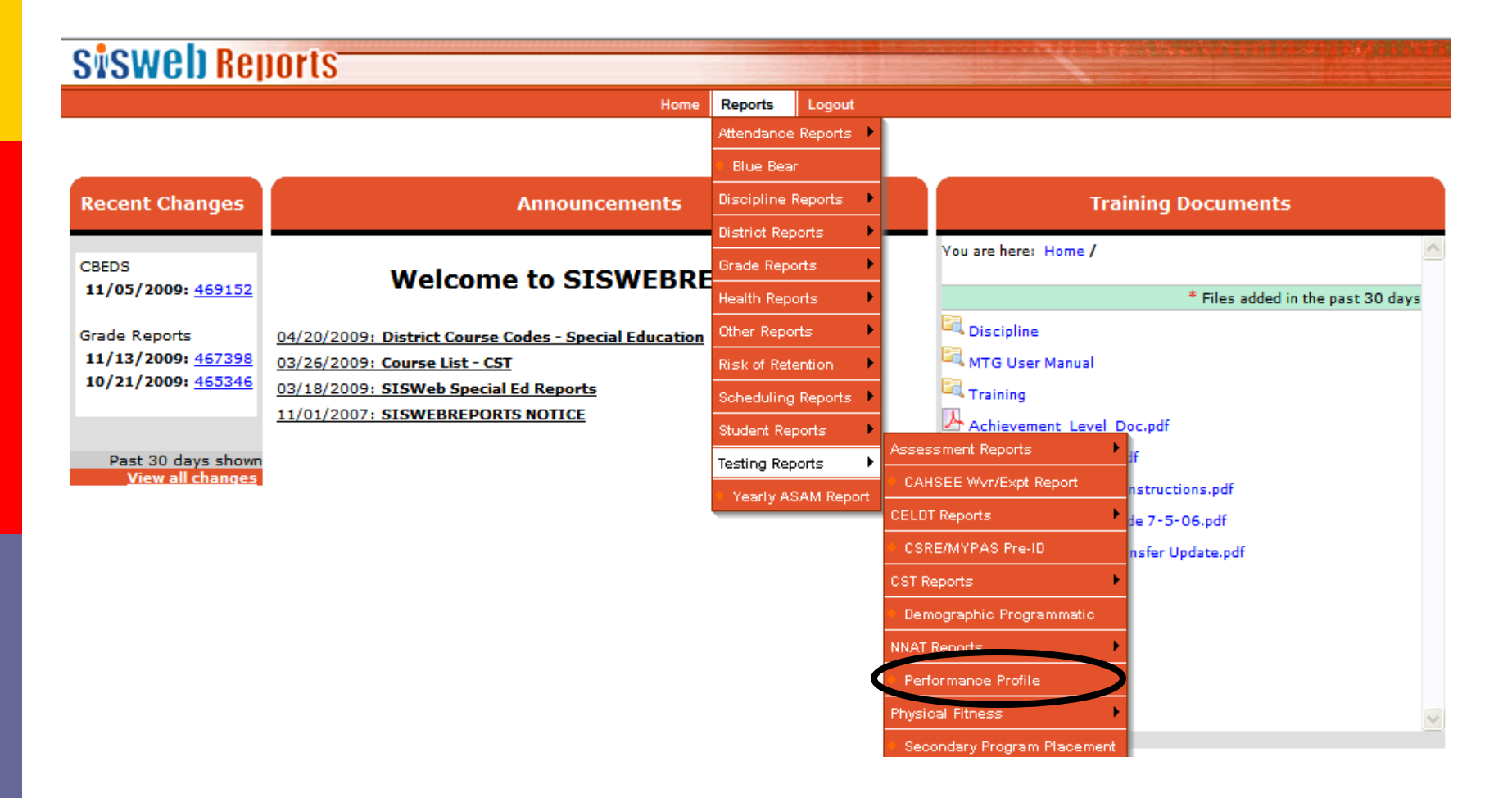

### Student Performance Profile Report: Selections Options

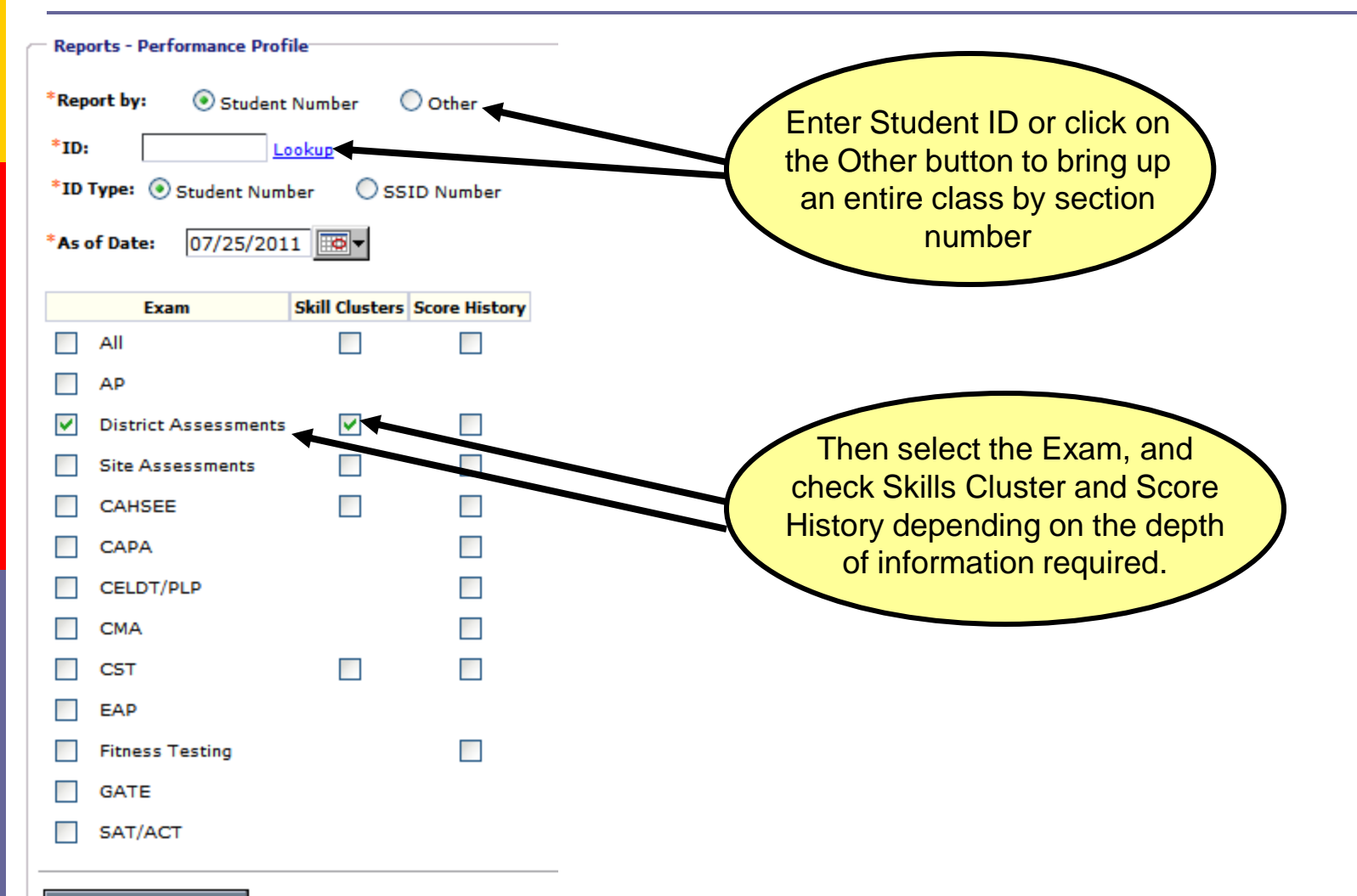

|          |                                                                                                    |                       |                    | Perf                                                                                                    | ormance Pro          | file                                          |                    |                 |
|----------|----------------------------------------------------------------------------------------------------|-----------------------|--------------------|----------------------------------------------------------------------------------------------------|----------------------|-----------------------------------------------|--------------------|-----------------|
|          |                                                                                                    |                       |                    | Student Name: Student                                                                                           | Number:              | Run Date: 11/3/2009 10:38:09                  |                    |                 |
| Assessme | PERTORMATICE PIONE         Student Name: Student Number: Run Date: 11/3/2009 10:38:09         saments         saments         Saments Performance Summary         Date GR       % Correct Number Possible         12/01/2008       6       10       80         Saments Strand/Standard         Saments Strand/Standard         Percent Correct Number Possible         1/2008 6         MYPAS English/Language Arts 06       10       80         Vocabulary and Concept Development       10       80         1. [6 RW 1.2] Identify and interpret figurative language and words with multiple meanings.       0       5         2. [6 RW 1.3] Recognize the origins and meanings of frequently used foreign words in English and use these words accurately in speaking and writing.       3       3       (6       3         3. [6 RW 1.4] Monitor expository text for unknown words or words with novel meanings by using word, sentence, and 100       3 |                       |                    |                                                                                                    |                      |                                               |                    |                 |
| ssessmer | nts Perf                                                                                                    | formance              | Summa              | ry                                                                                                    |                      |                                               |                    |                 |
|          | Date                                                                                                    |                       | GR                 |                                                                                                    |                      | % Correct                                     | Number Possi       | ble             |
| 12/      | /01/200                                                                                                    | 08                    | 6                  |                                                                                                    |                      |                                               |                    |                 |
|          |                                                                                                    |                       | 1                  | 1YPAS English/Language Arts 06                                                                                  |                      | 10                                            | 80                 |                 |
| Date     | GR                                                                                                    |                       |                    |                                                                                                    |                      |                                               | Percent<br>Correct | Numbe<br>Possib |
| 2/01/200 | 08 6                                                                                                    |                       |                    |                                                                                                    |                      |                                               |                    |                 |
|          | MYP/                                                                                                    | AS English            | ı/Langu            | age Arts 06                                                                                                    |                      |                                               | 10                 | 80              |
|          |                                                                                                    | Vocabular             | ry and C           | oncept Development                                                                                              |                      |                                               | 42                 | 19              |
|          |                                                                                                    | 1. [6 R               | W 1.2]             | dentify and interpret figurative language                                                                       | and words with mu    | ltiple meanings.                              | 0                  | 5               |
|          |                                                                                                    | 2. [6 R<br>accurately | W 1.3]<br>/ in spe | Recognize the origins and meanings of fre<br>aking and writing.                                                 | quently used foreig  | n words in English and use these words        | 66                 | 3               |
|          |                                                                                                    | 3. [6 R<br>paragrap   | W 1.4]<br>h clues  | Monitor expository text for unknown words<br>to determine meaning.                                              | or words with novel  | meanings by using word, sentence, and         | 100                | 3               |
|          |                                                                                                    | 4. [6 RV<br>laugh, gu | W 1.5] (<br>ffaw). | Inderstand and explain "shades of meaning the second second second second second second second second second se | ıg" in related words | (e.g., softly and quietly or snicker, giggle, | 66                 | 3               |

Each assessment that the student took will appear with the % Correct followed by the Skills Clusters information for those assessments. This report is great for parent/teacher/student interviews. For goal setting for your class(es) when reviewing student results.

### Resources

# Research & Evaluation Department 686-7764